# MANUAL INSTALACIÓN Y USO PERFILES DE COLOR DE SUBLIMACIÓN EN EPSON ECOTANK

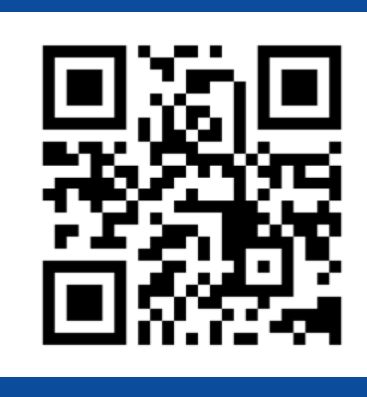

# ÍNDICE

WINDOWS

|          | USO PERFIL PHOTOSHOP       |   | 3 |
|----------|----------------------------|---|---|
|          | USO PERFIL OTROS PROGRAMAS |   | 5 |
| ΜΑϹ      |                            |   |   |
|          | USO PERFIL OSX             |   | 8 |
| REGISTRO |                            |   |   |
|          | COMPRA Y REGISTRO          | 1 | 3 |

### WINDOWS

Nuestro perfil de color está desarrollado para un uso genérico y funciona de forma correcta directamente usando **Adobe Photoshop** como gestor de color. Para el uso de la sublimación en otro tipo de software como Adobe Illustrator o Silhouette Studio, recomendamos el uso del driver virtual de impresora **Printfab**.

Recuerda que hay muchos factores que influyen en el color en la sublimación como el tipo de papel, el producto sobre el que va a estamparse e incluso el tiempo y la temperatura.

### INSTALACIÓN Y USO DEL PERFIL DE COLOR CON ADOBE PHOTOSHOP

- 1. Realiza la instalación de los drivers de la impresora.
- 2. Una vez instalados los drivers descarga el perfil de color <u>aquí</u> o en la web:

#### https://bit.ly/printfabBrildor

3. Instala el perfil descargado pulsando sobre el botón de windows. Escribe **administración de color y pulsa el icono para que se abra.** Dentro de la administración de color ve a la pestaña todos/pulsa **agregar** y selecciona el perfil.

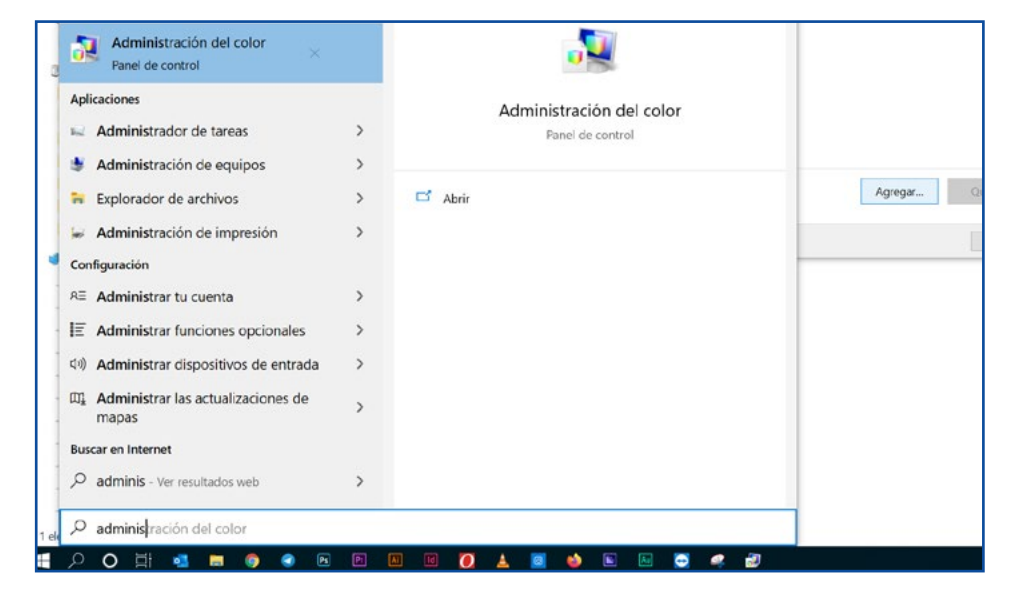

| Administration det color                                                                                                    |                                                                                                    |                                                                                                    |                                                                                     | X      | 🛃 Instalar perfil                                         |          |                          |                          |             |
|----------------------------------------------------------------------------------------------------|----------------------------------------------------------------------------------------------------|----------------------------------------------------------------------------------------------------|-------------------------------------------------------------------------------------|--------|-----------------------------------------------------------|----------|--------------------------|--------------------------|-------------|
| spositivos Todos los perfiles                                                                                                    | Opciones avanzadas                                                                                            |                                                                                                    |                                                                                     |        | Busgar en:                                                | portilos | , v                      | 0 #                      |             |
| Los siguientes perfiles est                                                                                                    | án instalados en el sistema:                                                                                  |                                                                                                    |                                                                                     |        | 2                                                         | Nombre   | ~                        | Fecha de mo              | odificación |
| Nombre<br>ISOcated y2, pci-ISOca<br>ISOcated y2, pci-ISOca<br>ISO Cated v2 (ECI)<br>Euroscale Unccated v2<br>Euroscale Coated v2<br>Epson SC-ISO0 General I<br>EPSON, ET14000V6.5<br>(PSON, ET14000, SUBUN<br>EPSON, ET14000, SUBUN | rcoarted_ISO12647_sed_HQ_REL<br>interd_w2_300_eci_HQ_RELATIVE.icc<br>Purpose/Rentile<br>Purpose/Rigid<br>L_V4 | Nombre de archivo<br>ISOcoated, v2, eci/SO (Janc.,<br>ISOcoated, v2, eci/SO (Janc.,<br>ISOcoated, v2, eci/SO (Janc.,<br>Euroscale/Loated.icc<br>Euroscale/Loated.icc<br>Epson, 5C - 4500, GeneralPu.,<br>Epson, 5C - 4500, GeneralPu.,<br>Epson, ET-2600, 14000V6<br>EPSON, ET2600, 14000V6<br>EPSON, ET2600, 14000V6 | Clase<br>Impresora<br>Impresora<br>Impresora<br>Impresora<br>Impresora<br>Impresora |        | Acceso rápido<br>Escritorio<br>Bibliotecas<br>Este equipo | A EPSON  | N_ET2400_14000V6.Ske     | 06/03/2018<br>07/03/2018 | 10:09       |
| Descripción                                                                                                    |                                                                                                    |                                                                                                    |                                                                                     |        | Red                                                       | <        | EPSON ET2800 14000V85.cv |                          | Anno        |
| Creado:                                                                                                    | No válido                                                                                                    |                                                                                                    |                                                                                     |        |                                                           | -        | Reduced a solar          |                          |             |
| Espado de colores:                                                                                                    | RG8                                                                                                    |                                                                                                    |                                                                                     |        |                                                           | Tibe:    | Perfiles de color        | ÷                        | Cance       |
| Modelo de dispositivo:                                                                                                    |                                                                                                    |                                                                                                    |                                                                                     |        |                                                           |          |                          |                          |             |
| PCS:                                                                                                    | Lab                                                                                                    |                                                                                                    |                                                                                     |        | -                                                         |          |                          |                          |             |
| CMM:                                                                                                    | APPL                                                                                                    |                                                                                                    |                                                                                     |        |                                                           |          |                          |                          |             |
| Versión:                                                                                                    | 2.4.0                                                                                                    |                                                                                                    |                                                                                     |        |                                                           |          |                          |                          |             |
| Editor:                                                                                                    | CVSN                                                                                                    |                                                                                                    |                                                                                     |        |                                                           |          |                          |                          |             |
|                                                                                                    |                                                                                                    |                                                                                                    | Agregar_                                                                            | Quitar |                                                           |          |                          |                          |             |
|                                                                                                    |                                                                                                    |                                                                                                    |                                                                                     | Gerrar |                                                           |          |                          |                          |             |

4. Dentro de la administración de color ve a la pestaña todos/pulsa **agregar** y selecciona el perfil. 5. Ahora desde Photoshop cuando vayas a imprimir debes elegir **photoshop gestiona los colores.** En el desplegable perfil de impresora elige el perfil **EPSON\_ET14000V6.5** En interpretación elige perceptual.

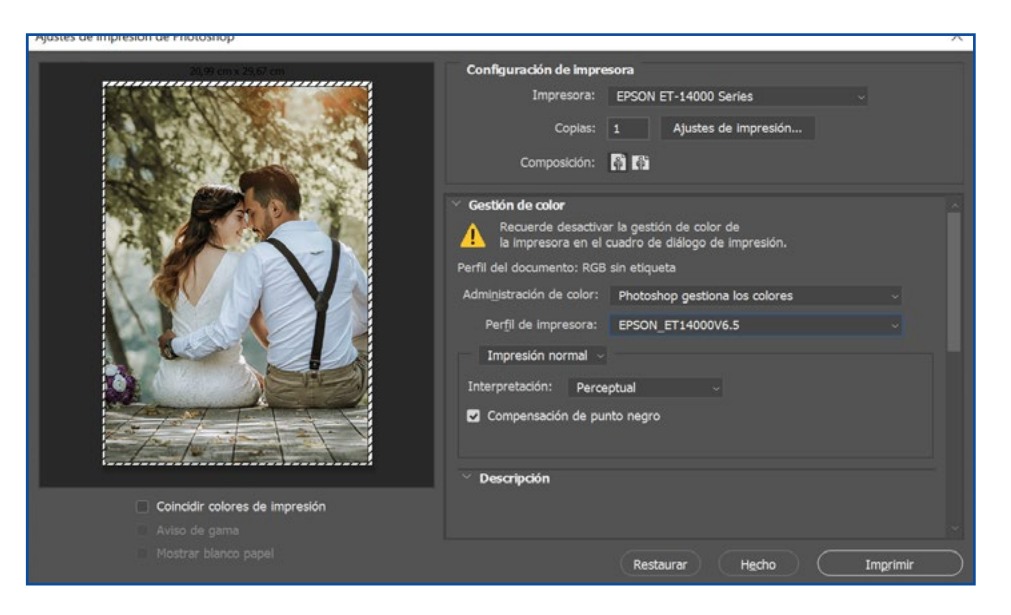

| Documento     |                                                  |                                                                                                    |                                                                                                    |
|---------------|--------------------------------------------------|----------------------------------------------------------------------------------------------------|----------------------------------------------------------------------------------------------------|
|               |                                                  |                                                                                                    |                                                                                                    |
| Orientación   | <ul> <li>Vertical</li> </ul>                     | ○ Horizontal                                                                                                    |                                                                                                    |
| Tipo de Papel | Papel Normal                                     |                                                                                                    | ~                                                                                                    |
| Calidad       | Alta                                             |                                                                                                    | ~                                                                                                    |
| Color         | Color                                            | ) Escala de Grises                                                                                                    |                                                                                                    |
| Impresión a 2 | 2 caras                                          | Ajustes                                                                                                    |                                                                                                    |
|               | Orientación<br>Tipo de Papel<br>Calidad<br>Color | Orientación     Image: Wertical       Tipo de Papel     Papel Normal       Calidad     Alta       Color     Image: Color | Orientación     Image: Vertical     Horizontal       Tipo de Papel     Papel Normal       Calidad     Alta       Color     Image: Oclor       Impresión a 2 caras     Ajustes |

6. En ajustes de impresión, en la pestaña PRINCIPAL, elige en Tipo de papel: **NORMAL.** En calidad selecciona **ALTA**.

7. En la pestaña MÁS OPCIONES en corrección de color pulsa sobre más opciones... y elige SIN AJUSTE DE COLOR Recuerda activar el modo espejo en los ajustes adicionales. Acepta y ya puedes realizar la impresión

| nincipal Más Opciones Utilidades                                                                                                    |                                                                                                    |              | Color                                                      |  |
|----------------------------------------------------------------------------------------------------|----------------------------------------------------------------------------------------------------|--------------|------------------------------------------------------------|--|
| Predefinidos impresión<br>Añadir/Quitar predefinidos<br>Documento - Rápido<br>Documento - Calidad estándar<br>Documento - Alta calidad<br>Documento - 2-Up | Tamaño de<br>Documento         A4 297 x 210 mm           Salida de Papel         Igual que tamaño docum           Redudr/Ampliar Documento         Ajustar a Página           Ajustar a Página         Ampliar a | vento v      | Ajuste Color<br>PhotoEnhance<br>ICM<br>Sin Ajuste de Color |  |
| □ Documento - Rápido escala de grises                                                                                                    | Corrección del color<br>Automático Personaliz<br>Opcio<br>Características de la marca de fondo                                                                                                    | Más opciones |                                                            |  |
| الله الله الله الله الله الله الله الله                                                                                                    | Ajustes adicionales<br>Rotar 180°<br>Bidireccional<br>Cspejo                                                                                                    |              |                                                            |  |
| Mostrar Ajustes                                                                                                    |                                                                                                    |              |                                                            |  |

Es importante que trabajes en el modo de color RGB (Adobe RGB o SRGB) puesto que los drivers de las impresoras están diseñados para usar este modo de color yel perfil te funcionará mejor.

Si necesitas hacer correcciones puedes usar capas de ajuste en Photoshop.

### INSTALACIÓN Y USO DEL PERFIL DE COLOR CON PRINTFAB

Si necesitas utilizar tu impresora de sublimación directamente desde otro software o necesitas tener más opciones sobre la impresión te recomendamos el uso del driver virtual de impresora PRINTFAB que puedes encontrar en nuestra tienda online.

Printfab tiene una versión de prueba de 30 días por lo que puedes utilizarlo sin limitaciones durante 30 días antes de comprarlo.

1. Realiza la instalación de los drivers de la impresora.

2. Una vez instalados los drivers descarga el perfil de color aquí o en la web

### https://bit.ly/printfabBrildor

3. Descarga PRINTAB para Windows aquí o entra en la web https://bit.ly/printfabBrildor e instálalo.

4. Una vez instalado abre Printfab y pulsa sobre add para agregar tu impresora. Con la impresora encendida y conectada a tu PC, elige el tipo de conexión y selecciona la impresora. Pulsa continuar y asegúrate de que el modelo se corresponde con tu impresora.

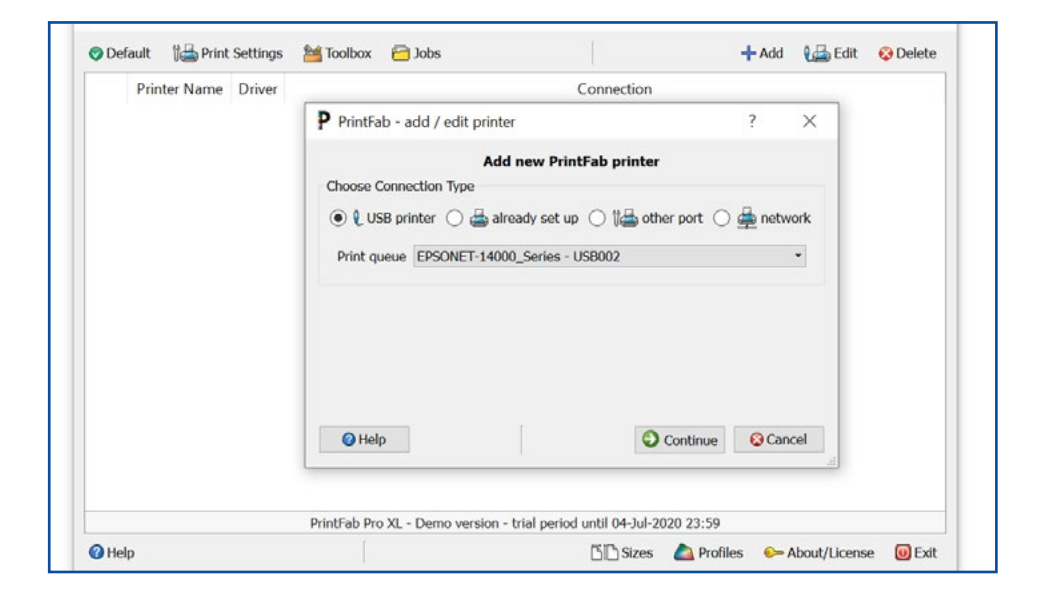

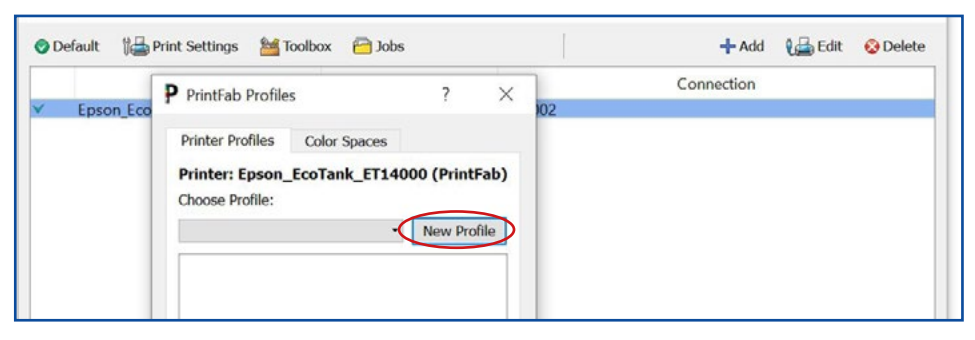

5. Ahora con la impresora seleccionada pulsa en el botón de abajo **PROFILES**. Pincha en New profile para iniciar la creación del perfil.

6. Ahora elige Type of paper: **Plain paper** En print quality usa: Medium (360dpi fine)

| Add new colo         | r profile                                                                            |                                                                                                    |           |  |
|----------------------|--------------------------------------------------------------------------------------|----------------------------------------------------------------------------------------------------|-----------|--|
| Select type of p     | paper and prin                                                                       | t quality:                                                                                          |           |  |
| Type of paper:       | Plain paper                                                                          |                                                                                                    |           |  |
| Print quality:       | Medium (360                                                                          |                                                                                                    | •         |  |
| Set ink satura       | ation limit:                                                                         |                                                                                                    |           |  |
| Te<br>th<br>in<br>sa | a determine the m<br>is paper print the<br>creasing ink satur<br>aturated field with | aximum ink saturation fi<br>ink limit test row with<br>ation and choose the mo<br>out ink bleeding. | or<br>ost |  |
|                      | Print Ink                                                                            | limit test row                                                                                      |           |  |
|                      |                                                                                      |                                                                                                    |           |  |
| Set ink satura       | ation limit to:                                                                      | 250                                                                                                 | -         |  |

7. Rellena todos los campos, esto es interesante por si usas diferentes papeles o tintas.

Continúa y pulsa OK para finalizar.

| Enter | fields | for | new | color | profile |  |
|-------|--------|-----|-----|-------|---------|--|
| LILLI | inclus | 101 |     | COIOI | prome   |  |

| New profile name:   | SUBLIMACION |
|---------------------|-------------|
| User name:          | BRILDOR     |
| Paper manufacturer: | BRILDOR 120 |
| Paper product name: | BRILDOR 120 |
| Ink manufacturer:   | EPSON       |
| Ink product name:   | EPSON       |

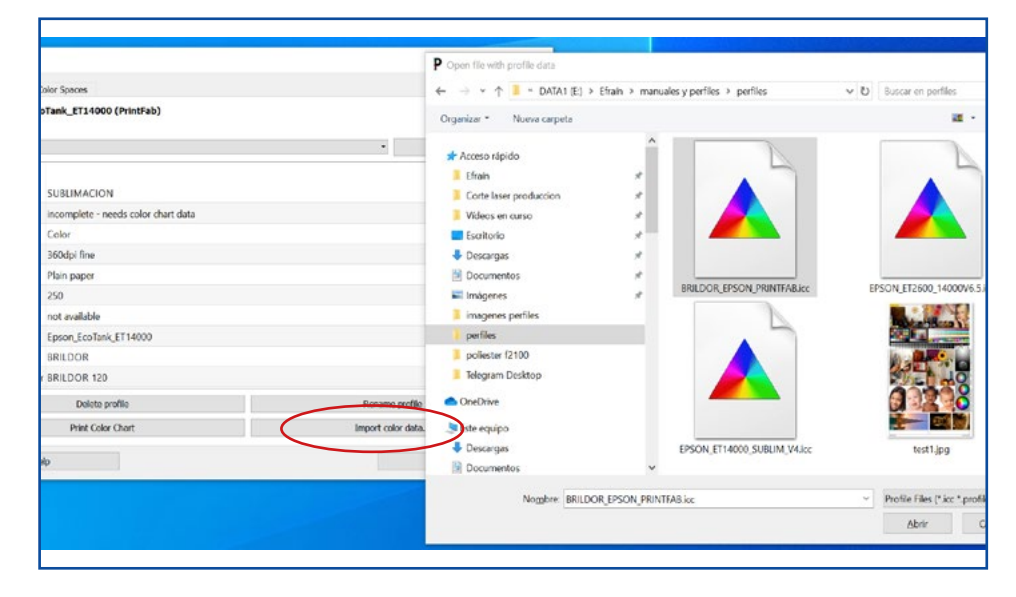

8. Ahora pulsa en Import color data... y selecciona el perfil de color que has descargado para tener completa la configuración.

9. Ya puedes imprimir desde cualquier software permitiendo siempre que **la impresora gestione los colores** para que sea Printfab quien controle el color. Debes seleccionar la impresora printfab.

| oshop                                                                                                    |                                                                                      |              |
|----------------------------------------------------------------------------------------------------|--------------------------------------------------------------------------------------|--------------|
| ,99 cm x 29,67 cm                                                                                                    | Configuración de impresora                                                           |              |
|                                                                                                    | Impresora: Epson_EcoTank_ET1400                                                      | 0 (PrintFab) |
| 1. Aller Aller Aller Aller Aller                                                                                                    | Copias: 1 Ajustes de imp                                                             | resión       |
|                                                                                                    | Composición: 🛐 🚯                                                                     |              |
|                                                                                                    |                                                                                      |              |
| The second second secon | 🐃 Gestión de color                                                                   |              |
|                                                                                                    | Recuerde activar la gestión de color de la impresora en el cuadro de diálogo de impr | eslón.       |
| an falar falar takin falar film                                                                                                    | Perfil del documento: sRGB IEC61966-2.1                                              |              |
|                                                                                                    | Administración de coloc: La Impresora gestiona lo                                    | s colores    |
| The Base Max of The Ball for The Bar                                                                                                    | Perfil de Impresora: Adobe RGB (1998)                                                |              |
| nor Banda Alana Alana Alana I Banda Angela Angela                                                                                                    | Impresión normal ~                                                                   |              |
| An Alexandra Alexandra Alexandra Alexandra Alexandra Alexandra Alexandra Alexandra Alexandra Alexandra Alexandr<br>Alexandra Alexandra Alexandra Alexandra Alexandra Alexandra Alexandra Alexandra Alexandra Alexandra Alexandra A                                                                                                    | Interpretación: Perceptual                                                           |              |
| Ter Tanan Panan Tanan Tanan Tanan Tanan Tanan Tanan                                                                                                    |                                                                                      |              |
|                                                                                                    |                                                                                      |              |
|                                                                                                    |                                                                                      |              |
|                                                                                                    | ✓ Descripción                                                                        |              |
|                                                                                                    |                                                                                      |              |
|                                                                                                    |                                                                                      |              |
|                                                                                                    | Restaurar                                                                            | cho Imprir   |
|                                                                                                    |                                                                                      |              |
|                                                                                                    |                                                                                      |              |
|                                                                                                    |                                                                                      |              |
|                                                                                                    |                                                                                      |              |
|                                                                                                    |                                                                                      | brildor.com  |

| 10. En los ajustes de<br>impresión debes seleccionar<br>la calidad que prefieras<br>pero en " <b>paper</b> " debes<br>elegir el preset que has | Main Presentación C<br>Paper<br>Pagesize<br>Feed                      | Correction     Consumption       A4     ~       (210 x 297 mm)       Automatic Feed     ~                                                                                                    | Ink Ctrl Opciones Dorderless Tray Front | × |
|----------------------------------------------------------------------------------------------------|-----------------------------------------------------------------------|----------------------------------------------------------------------------------------------------|-----------------------------------------|---|
| creado anteriormente que<br>contiene el perfil de color,<br>que en nuestro caso se llama<br>SUBLIMACIÓN.                                       | Print Mode<br>Quality<br>Paper<br>Brightness<br>Contrast<br>Intensity | r 2 300dpi<br>Plain paper<br>Plain paper<br>Inkjet paper<br>Epson Inkjet Paper<br>Epson Natte Heavy<br>Epson Promium Glossy<br>Epson Premium Glossy<br>Epson Durabrite<br>r Transparency<br>Fuji Premium<br>Kodak Premium<br>Zedonet PhotoGlossy 200g<br>SUBLIMACION |                                         |   |

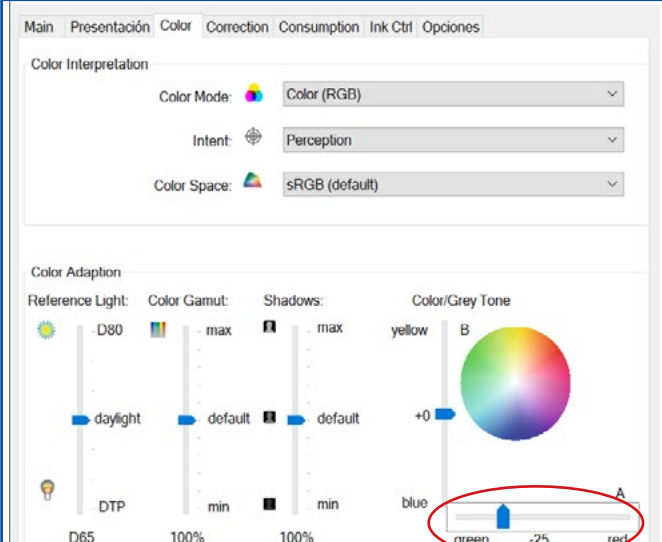

11. En la pestaña Color realizaremos una corrección de color en los tonos grises. Desliza la pestaña hacia el **green a -25.** 

12. finalmente en la pestaña Opciones debes elegir en Mirror Output ON para que se active el modo espejo. Acepta e imprime

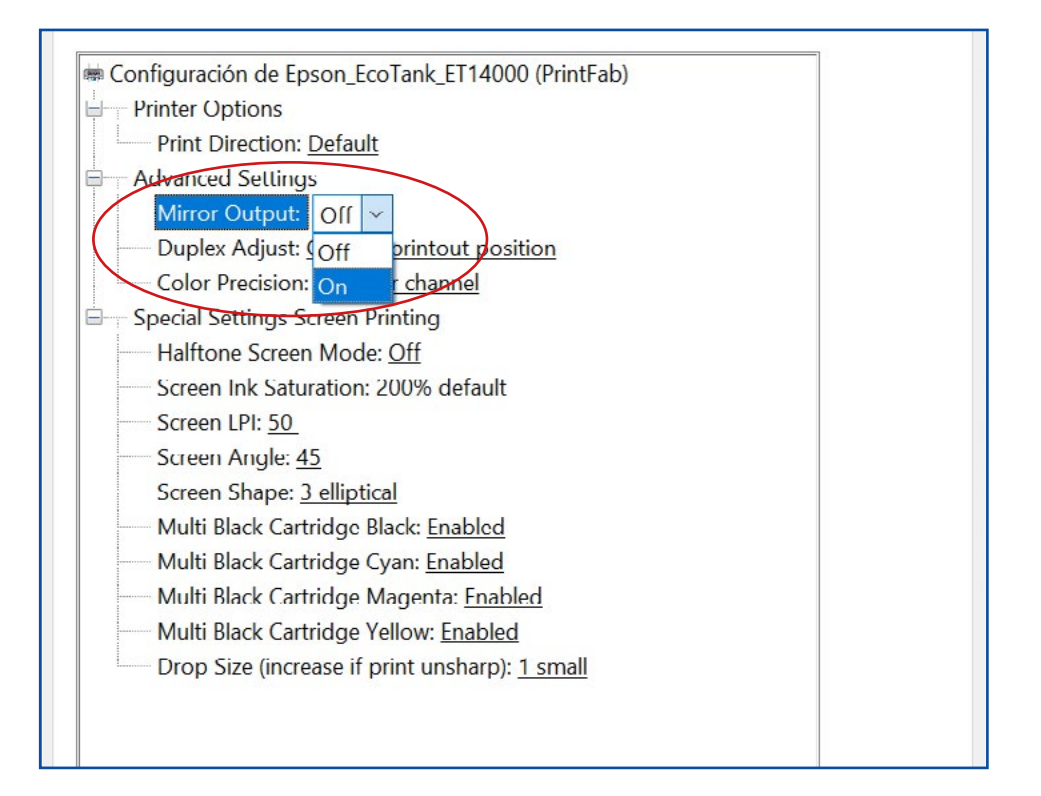

## MAC OSX

Debido al motor de color que usa OSX y su gestión de color a través de ColorSync, es necesario el uso de un driver virtual de impresora como Printfab para efectuar una correcta gestión del color.

La ventaja es su capacidad de corregir colores desde el driver y además puedes imprimir desde cualquier software.

### INSTALACIÓN Y USO DEL PERFIL DE COLOR CON PRINTFAB EN MAC

1. Realiza la instalación de los drivers de la impresora.

2. Una vez instalados los drivers descarga el perfil de color <u>aquí</u> o en la web https://bit.ly/printfabBrildor

- 3. Descarga PrintFab para OSX <u>aquí</u> o en la web https://bit.ly/printfabBrildor
- 4. Instala PrintFab.
- 5. Abre **Printfab Toolbox** y pulsa **Add printer**.

| Printer name | Printer model |  |
|--------------|---------------|--|
|              |               |  |
|              |               |  |
|              |               |  |
|              |               |  |
|              |               |  |
|              |               |  |
|              |               |  |

|                                   | Add PrintFab printer                       |        |
|-----------------------------------|--------------------------------------------|--------|
| use system prefere                | ences to add printers with connections not | listed |
| Connection:                       | EPSON ET-14000 Series (usb)                | ~      |
| Printer model:                    | Epson                                      | ~      |
| Model name                        |                                            |        |
| ECOIANK_E14500                    |                                            |        |
| EcoTank_ET4550                    |                                            |        |
| EcoTank_ET4700                    |                                            |        |
| EcoTank_ET4750                    |                                            |        |
| EcoTank_ET7700                    |                                            |        |
| EcoTank_ET7750<br>EcoTank_ET14000 |                                            |        |
| Printer name:                     | ET-14000 Series (PrintFab)                 |        |
|                                   |                                            |        |
|                                   | Add printer                                |        |

6. Con la impresora conectada al MAC escoge en **Connection** y **Printer model** tu impresora y pulsa **Add Printer.** 

### 7. Con la impresora seleccionada pulsa Open Printer name Printer model toolbox for selected printer ET-14000\_Series\_(PrintFab) Epson\_EcoTank\_ET14000 usb Add Open toolbox Delete printer for selected printer printer 8. Pulsa sobre Manage Color Main menu Selected printer: ET-14000\_Series\_(PrintFab) **Profiles** Manage Color Profiles **Custom Page Sizes** 0000 TEST Print Test Page Show Ink Status **Reset Counters** 9. Pincha sobre New profile Color Profile Management: Manage printer profiles Manage color spaces ?

Choose profile:

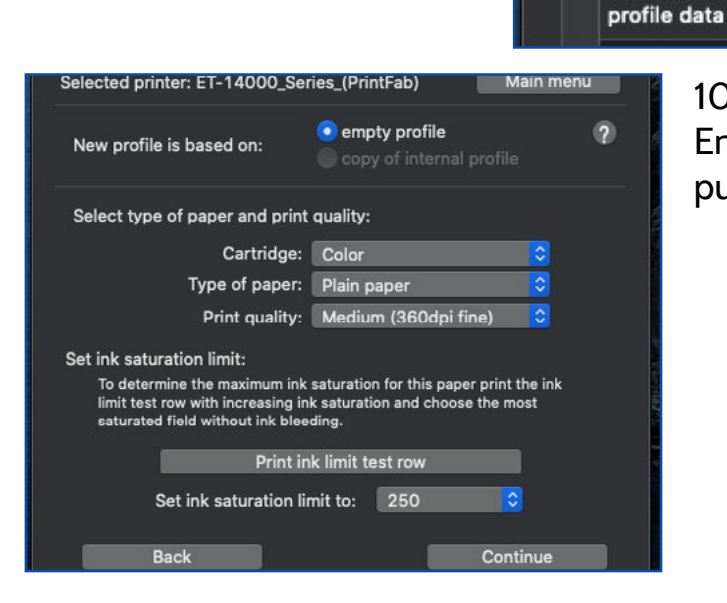

10. Ahora elige Type of paper: **Plain paper** En print quality usa: **Medium (360dpi fine)** y pulsa continue

6

New profile...

| 11. Rellena todos los campos,<br>esto es interesante por si<br>usas diferentes papeles o<br>tintas. | Selected printer: ET-14000<br>Print color<br>Please enter the following                                                 | _Scries_(PrintFab) Main menu<br>chart for profile creation:<br>g fields to identify your unique profile |  |
|----------------------------------------------------------------------------------------------------|----------------------------------------------------------------------------------------------------|----------------------------------------------------------------------------------------------------|--|
| Pulsa <b>Continue</b> .                                                                             | new profile name:<br>user name:<br>paper manufacturer:<br>paper product name:<br>ink manufacturer:<br>ink product name: | SUBLIMACION<br>Brildor<br>BRILDOR 120<br>BRILDOR 120<br>EPSON<br>EPSON                                  |  |
|                                                                                                    | Back                                                                                                    | Continue                                                                                                |  |

license: PrintFab Pro XL, 1 user, Ser.#10208052010070508

12. Pulsa sobre **Create** profile

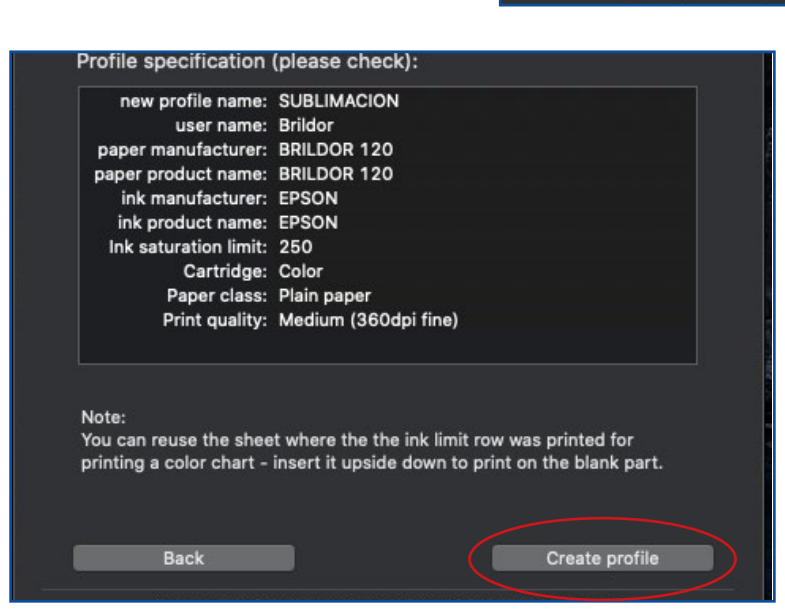

13. Ahora pulsa en **Import** color data...

|                                                         | Solor Profile N                         | anagement: |            |    |
|---------------------------------------------------------|-----------------------------------------|------------|------------|----|
| Manage pri                                              | nter profiles                           | Manage col | or spaces  |    |
| hoose profile:                                          |                                         |            |            | ?  |
| SUBLIMACION                                             |                                         |            | New profi  | le |
| profile data                                            |                                         |            |            |    |
| Cartridge:                                              | Color                                   |            |            |    |
| Quality:                                                | 360dpl fine                             |            |            |    |
| Paper class:                                            | Plain paper                             |            |            |    |
| Ink limit:                                              | 250                                     |            |            |    |
| Color data:                                             | not available                           |            |            |    |
| Driver:                                                 | Epson_EcoTank_ET14000                   |            |            |    |
| User:                                                   | Brildor                                 |            |            |    |
| Paper manufacturer:                                     | BRILDOR 120                             |            |            |    |
| Driver:<br>User:<br>Paper manufacturer:<br>Delete profi | Epson_EcoTani<br>Brildor<br>BRILDOR 120 | _ET14000   | nearize    |    |
| Delete pion                                             |                                         |            |            |    |
| Print Color Chart                                       |                                         | Import     | color data |    |

14. Selecciona el perfil de color que has descargado y pulsa **Open** para tener completa la configuración.

|          | 3                    | 🛅 Desktop                   | \$  | Q Search      |                   |
|----------|----------------------|-----------------------------|-----|---------------|-------------------|
|          | Shared Folder        |                             |     |               |                   |
| ents     | BRILDOR_EPSON        | PRINTFAB.icc                |     | 0             |                   |
|          | calcetines cliente   |                             |     | •             |                   |
| ires     | 🛄 Captura de panta   | lla 2020-06-19 a las 13.16. | .27 |               |                   |
| ies      | 🔄 Captura de panta   | lla 2020-06-19 a las 13.18. | .55 |               |                   |
|          | 📃 Captura de panta   | lla 2020-06-19 a las 13.20. | .55 |               |                   |
| ications | 🔛 Captura de panta   | lla 2020-06-19 a las 13.21. | .56 |               |                   |
| ctop     | 📰 Captura de panta   | lla 2020-06-19 a las 13.37. | .10 |               |                   |
| monte    | 🔄 Captura de panta   | lla 2020-06-19 a las 13.37. | .40 |               |                   |
| lineins  | 📃 Captura de panta   | lla 2020-06-19 a las 13.42. | .17 |               |                   |
| nloads   | 📃 Captura de panta   | lla 2020-06-19 a las 13.45. | .24 |               |                   |
|          | 🔄 Captura de panta   | lla 2020-06-19 a las 13.45. | .44 |               |                   |
|          | 📰 Captura de panta   | lla 2020-06-19 a las 13.45. | .54 |               |                   |
| d Drive  | 🚞 carpeta sin título |                             |     | BRILDOR       | EPSON PRINTE      |
|          | coche illustrator.a  | ai -                        |     | AB.icc        |                   |
|          | 📕 diseño muestra .j  | pg                          |     | ICC Profile - | 17 MR             |
| TCAMP    | EPSON_ECOTAN         | BRILDOR_MAC.icc             |     |               |                   |
|          | EPSON_ET2600_        | 14000V6.5.icc               |     | Informatio    | n                 |
|          | EPSON_ET14000        | _SUBLIM_V4.icc              |     | Created       | 1E mar 0000 16:00 |
| vork     | Epson_SC-F500_       | GeneralPurpose(Rigid).icc   |     | created       | 15 mar 2020 16.00 |

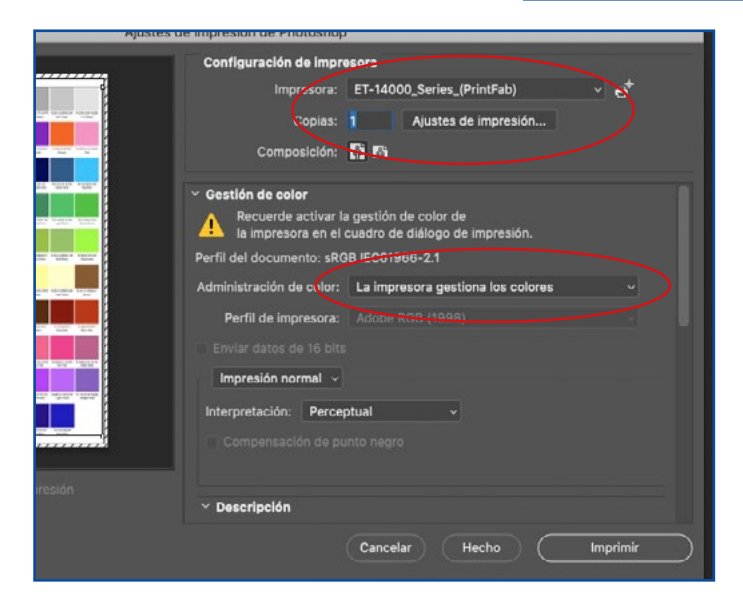

15. En tu software de diseño favorito selecciona como impresora la impresora PrintFab.

En Administración de color debe ser **la impresora quien gestione los colores**. Pulsa en Ajustes de impresión para configurar correctamente la impresión.

16. En la pestaña **Disposición** elige **Volteo horizontal** para que te imprima en modo espejo.

| Copias: 1<br>Tamaño del papel: A4                                                    |   |
|--------------------------------------------------------------------------------------|---|
| Tamaño del papel: A4 210 x 297 mr<br>Disposición 210 x 297 mr<br>Páginas por hoja: 1 |   |
| Disposición 🗘<br>Páginas por hoja: 1                                                 | m |
| Páginas por hoja: 1                                                                  |   |
|                                                                                      |   |
| Orientación: 🔁 🗴 🕅 Ň                                                                 |   |
| Borde: Ninguno                                                                       |   |
| A doble cara: No                                                                     | 2 |
| □ <u>Invertir orientación</u> página                                                 |   |

### 17. En Aiuste de color elige: En

| la impresora         | Impresora:        | ET-14000_Series_(PrintFab | )                         |
|----------------------|-------------------|---------------------------|---------------------------|
|                      | Preajustes:       | Ajustes por omisión       | S                         |
|                      | Copias:           | 1                         | 1.00                      |
|                      | Tamaño del papel: | A4                        | ᅌ 210 x 297 mm            |
|                      |                   | Ajuste de color           |                           |
|                      |                   | ColorSync O En la ir      | npresora                  |
|                      |                   | detailes                  | Cancela                   |
| Tamaño del papel: A4 | ᅌ 210 x 297 mm    | 18. E                     | n PrintFab Settings elige |

en **Media Type** el perfil que has creado anteriormente. Desmarca la opción Use Ghostcript as interpreter.

Media Type: SUBLIMACION ٢ Dithering: Error Diffusion ٢ dark bright Brightness: 👋 100% low high Contrast: 100% Postscript: 🗌 Use Ghostscript as interpreter License: PrintFab Pro XL, 1 user - Brildor, Jose Miguel Luján ? PDF 🚽 Ocultar detalles Cancelar Guar

Main Color Correction Ink Info Ink Control Ink Control 2

\$

٥

PrintFab Settings

Quality: 3 - 360dpi fine

19. En la pestaña Color

realizaremos una corrección de color en los tonos grises. Desliza la pestaña hacia el green a -25.

| Conico 1           |           | 1               |                |                 |                |
|--------------------|-----------|-----------------|----------------|-----------------|----------------|
|                    | copias.   |                 |                |                 |                |
| lamano d           | el papel: | A4              |                |                 | 210 x 297 mm   |
|                    |           | PrintFab Se     | ettings        |                 |                |
| Main               | Color     | Correction      | Ink Info       | Ink Control     | Ink Control 2  |
| Inte               | nt: Perce | eption          | 0              | Color Spa       | ce:            |
| Mod                | de: Color | (RGB)           | \$             | sRGB (de        | fault) ᅌ       |
| Ref. Light:        | Gam       | ut: Shi         | adows:         | Co              | lor/Grey Tone: |
| 🅌  - D80           | - III (   | - max 🔲         | - brighter     | yellow   :      | в              |
| -                  |           | -               | -              |                 |                |
| daylig             | ht 🕻      | 🤇 default 🛛 🔲   | default        | +0              |                |
| -                  |           | -               | -              | 1               |                |
| P - DTP<br>- Stand | ard       | -<br>- min 🛛 🚺  | -<br>- darker  | blue            |                |
| D65                | 100       | %               | 100%           | 0               | reen -25 red   |
|                    | License:  | PrintFab Pro XL | ., 1 user - Br | ildor, Jose Mig | uel Luján      |
|                    |           |                 |                |                 |                |

### **REGISTRO DE PRINTFAB**

PrintFab dispone de **30 días de prueba** para que disfrutes del programa. Una vez pasado el mes de prueba, si intentas imprimir, aparecerá una marca de agua en un lugar aleatorio de la hoja.

Para adquirir una licencia debes entrar <u>aquí</u> o en la web <u>https://bit.ly/printfabBrildor</u> y comprar la licencia.

En el **albarán de compra** recibirás un número de serie.

| Deferencia | Nombro dol producto                                         | Unidades |          |            |
|------------|-------------------------------------------------------------|----------|----------|------------|
| Referencia | Nombre del producto                                         | Pedidas  | Servidas | Pendientes |
| 037 922    | Software Printfab Home L<br>Lote/Serie: 1322-3301-6956-7555 | 1        | 1        | 1          |

Ahora debes pulsar <u>aquí</u> o ir a <u>https://bit.ly/PrintfabRegister</u> y rellenar los campos de la web. Pulsa **Send** cuando hayas acabado.

| Request PrintFab license key                                                                                                    |      |  |  |  |  |  |
|----------------------------------------------------------------------------------------------------|------|--|--|--|--|--|
| You can use this form if you have a PrintFab license order code and want to order a personalized PrintFab license key.                                            |      |  |  |  |  |  |
| Please fill in the PrintFab license order code and the licensee's address data.                                                                                   |      |  |  |  |  |  |
| We will send the PrintFab license to the email address specified in the form.<br>Please allow 3-5 working days processing time between December 24 and January 6. |      |  |  |  |  |  |
|                                                                                                    |      |  |  |  |  |  |
| License order code                                                                                                    |      |  |  |  |  |  |
| Licensee:                                                                                                    |      |  |  |  |  |  |
| Company name                                                                                                    |      |  |  |  |  |  |
| First name                                                                                                    |      |  |  |  |  |  |
| Last name                                                                                                    |      |  |  |  |  |  |
| Street                                                                                                    |      |  |  |  |  |  |
| ZIP Code                                                                                                    |      |  |  |  |  |  |
| City                                                                                                    |      |  |  |  |  |  |
| Country                                                                                                    |      |  |  |  |  |  |
| Phone                                                                                                    |      |  |  |  |  |  |
| Send license key to:                                                                                                    |      |  |  |  |  |  |
| Email address                                                                                                    |      |  |  |  |  |  |
| Confirm email                                                                                                    |      |  |  |  |  |  |
|                                                                                                    | Send |  |  |  |  |  |

Recibirás por correo el archivo de licencia. Deberás instalarlo.

Si tienes **WINDOWS**:

- 1. Abre PrintFab y pincha en About/License.
- 2. Pulsa sobre Select license keyfile...
- 3. Elige el archivo que te han enviado por correo electrónico tras solicitar la clave.

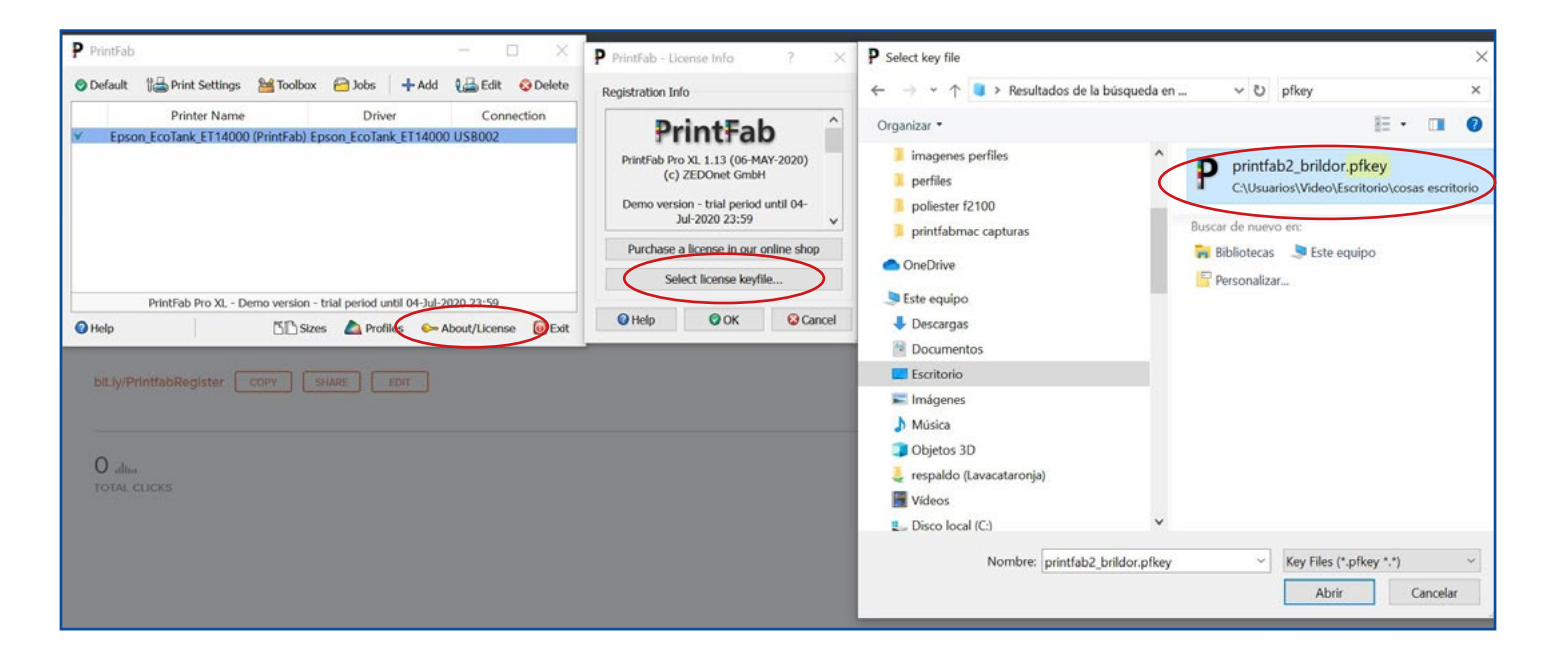

Si tienes MAC:

- 1. Guarda el archivo de licencia que te han enviado por correo.
- 2. Haz **doble click** sobre él e instalalo.

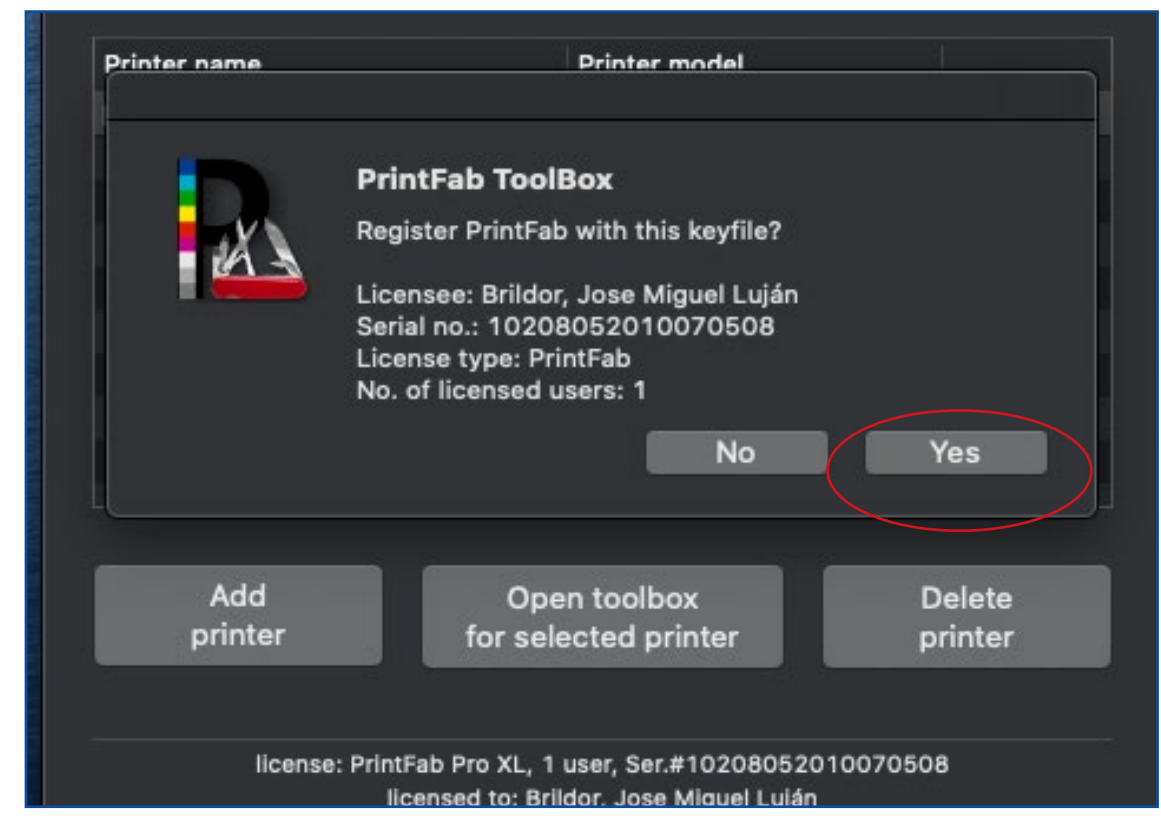